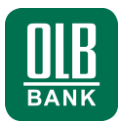

### Herzlich willkommen

Mit dem Onlinebanking haben Sie per Mausklick rund um die Uhr Zugang zu Ihren Konten, Kreditkartenumsätzen, Geldanlagen, Depots und Kreditkonten.

Die Einrichtung des Onlinebanking mit einer **elektronischen Unterschrift** und **USB-Stick** ist auf den folgenden Seiten übersichtlich für Sie zusammengefasst und ganz einfach in wenigen Schritten erledigt.

Anschließend sind Sie startklar und können die vielen Vorteile des Onlinebanking unter www.olb.de nutzen.

# Voraussetzungen für die Nutzung

- Ihre HBCI-Benutzerkennung (min.13-stellig, Buchstaben).
- USB-Stick zur Speicherung Ihrer elektronischen Unterschrift.
- Betriebssystem Microsoft Windows oder Apple Mac OS X.
- Aktuelle Version der Internetbrowser

Microsoft Internet Explorer

Google Chrome

Apple Safari\*

- Drucker zum Ausdruck des Initialisierungsbriefs (INI-Brief).
- \* Manuelle Installation eines Plugins erforderlich (siehe Seite 2).

Sie haben Fragen zum Onlinebanking? Gerne helfen Ihnen unsere Mitarbeiter weiter:

### Hotline: 0800 570 90 40

Montag – Freitag von 8:00 bis 18:00 Uhr. Anrufe aus deutschen Fest- und Mobilfunknetzen sind für Sie kostenfrei. Aus dem Ausland: 0049 441 36141470.

# Kurzanleitung

Onlinebanking mit elektronischer Unterschrift (HBCI) Schlüsseldatei / USB-Stick

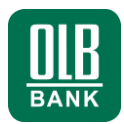

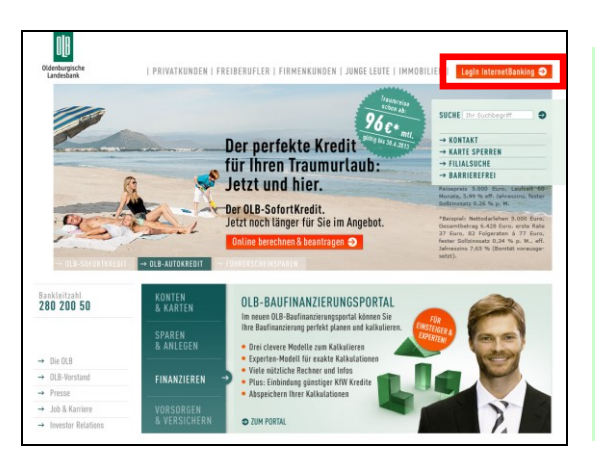

 Klicken Sie unter www.olb.de auf "Login Onlinebanking".

Besondere Hinweise für: - Apple Mac Nutzer:

Für den Mac-Browser Safari, installieren Sie zuerst ein Plugin. Dazu führen Sie die Datei "Apple Mac OS X Plugin für Safari" aus dem Internet aus. Starten Sie den Browser "Safari" anschließend neu.

| https://hbciweb.olb.de/financeb | norach/ D + B C 😸 Olderburgische Landesban X                                                       | (a) (a)                                     |
|---------------------------------|----------------------------------------------------------------------------------------------------|---------------------------------------------|
| Cidenburgische<br>Landesbank    | RIVATKUNDEN   FREIBERUFLER   FIRMENKUNDEN   JUNGE LEUTE                                            | IMMOBILIEN   Lagin InternetBanking O        |
|                                 | Willkommen zum InternetBanking der OLB                                                             | (HILFE)                                     |
| SICHERHEIT IM INTERNET          | CHIPKARTE SCHLUSSELDATEI PIN / TAN<br>Schlusseldathi:<br>PDN / Passwort:                           | Gidenbargische                              |
|                                 | Schlasschlehterkitesen                                                                             | So schön kann<br>Schanken sein              |
|                                 | ERLEDIGEN SIE IHRE BANKGESCHÄFTE JETZT NOCH BEQUEMER                                               | Mit dem OLB-Sofert-<br>Kredit, Jetzt kücken |
|                                 | <ul> <li>Übersichtlich</li> <li>Durch neues Design und neue Navigation.</li> </ul>                 | A                                           |
|                                 | <ul> <li>Flexibel<br/>Durch Unterstützung weiterer Betriebssysteme (z.B. Hac OS X). für</li> </ul> | de Nutrure mit                              |
|                                 | Construction activities and the Automation of the second                                           |                                             |

- Wählen Sie den Reiter "Schlüsseldatei". Falls dieser nicht angezeigt wird, klicken Sie auf den Link "Weitere Legitimationsverfahren".
- Bei erstmaliger Nutzung wird nun eine Browser-Erweiterung installiert (Plugin).

#### Browser "Internet-Explorer":

- Der entsprechende Dialog wird am unteren Rand dargestellt.
- Klicken Sie auf "Installieren".
- Wählen Sie erneut den Reiter "Schlüsseldatei" und bestätigen Sie die Rückfrage des Systems mit "Ja".

### Kurzanleitung Onlinebanking mit elektronischer Unterschrift (HBCI) Schlüsseldatei / USB-Stick

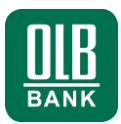

#### Besitzen Sie bereits eine freigeschaltete elektronische Unterschrift?

Dann können Sie das Onlinebanking direkt nutzen. Wählen Sie hierzu Ihre Schlüsseldatei über den Button und geben Sie das zugehörige Passwort (Passphrase) ein.

Die nachfolgenden Schritte sind nur erforderlich, wenn Sie eine neue elektronische Unterschrift generieren wollen.

| ~ | 27 | r |
|---|----|---|

| vvie ommen za                                                        | 504,0100,0470 PB (154)                                                                                                    |                                                                                                    |
|----------------------------------------------------------------------|----------------------------------------------------------------------------------------------------|----------------------------------------------------------------------------------------------------|
| Schlasseitlatei:<br>PDV                                              |                                                                                                    |                                                                                                    |
|                                                                      |                                                                                                    | OLB-                                                                                                    |
| - Mercellander                                                       | and a second second second second second second second second second second second second second second second            | SPARS                                                                                                    |
|                                                                      | LIEF ALLTHA                                                                                                    | Weil mein                                                                                                    |
| Automatic an Isla                                                    | Neue Schlusseldetei entellen                                                                                              | Zinsen ste<br>sollen.                                                                                                    |
| SICHERNETTS HER                                                      | weis                                                                                                    |                                                                                                    |
| Amean digroom a                                                      | tatus appropersy relevant research. Manarus approve<br>rule augue que vehicula. Manafue at ensi nôn, al lacina            | land.                                                                                                    |
| Crist of forther stopp                                               | n, vitae imperitet estas, vertitutari ante pour prime e ta-<br>o primere nablia furiae. Vicanue sapier doire solicitudo s | ad a                                                                                                    |
| oni futtus at ultrica                                                |                                                                                                    | the state of the state of the s |
| oni futuri ati ultria<br>handrariti auli, port<br>volutpat granda ni | ther at mans. Curability vitae dolor in metus portfilter lacinia.<br>A al fampoi                                          | Sed                                                                                                    |

- Schließen Sie Ihren USB-Stick
   an.
- Für die Erstellung Ihrer persönlichen elektronischen Unterschrift klicken Sie auf "Schlüsseldateifunktionen".

Wählen Sie "Neue Schlüsseldatei erstellen".

| Speichern unter                                      |                                                                                                    | <u>?×</u>  |
|------------------------------------------------------|----------------------------------------------------------------------------------------------------|------------|
| Spejchem in:                                         | 😨 Arbeitsplatz 💽 🕑 🗊 🐨                                                                                                    |            |
| Zuletat<br>verwendete D<br>Desktop<br>Eigene Dateien | Tell (C.) 20.70<br>(C.) 20.70<br>(C.) 20.00<br>(C.) 20.00<br>(C.) 20.00<br>(C.) 20.00<br>(C.) 20.00<br>(C.) 20.00<br>(C.) 20.70<br>(C.) 20.70<br>( |            |
| Netzwerkumge<br>bung                                 | Datelgone: 28020050.rdh V Offm<br>Datelgop: RDH Datel (*.rdh) V Abbree                                                                                                    | en<br>:hen |

- Wählen Sie unter "Computer" / "Dieser PC" (Windows) oder "Geräte" (Apple) Ihren USB-Stick (hier: Wechseldatenträger).
- Vergeben Sie einen beliebigen Dateinamen und klicken Sie auf "Speichern", bzw. "Sichern".

# Kurzanleitung Onlinebanking mit elektronischer Unterschrift (HBCI) Schlüsseldatei / USB-Stick

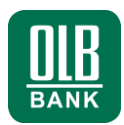

| DD<br>Oldenbegerbe<br>Landesbank PF | IVATKUNDEN   FREIBERUF<br>HBCI-Zugang einric<br>Sofern Sie das OLB-Intern<br>erhalten Sie auf Wunsch d<br>Ender zwir und Merken Sie | LER   FIRMENKUNDEN   JUNGE LE<br>hten<br>etsaning mit elektronischer Signatu<br>ie Zugangsdahn per Post. Bitte fülle<br>av Zhenber | UTE   IMMOBILIEN  <br>r nutzen möchten,<br>in Sie die erforderikhen | Login internetSasking O         |
|-------------------------------------|----------------------------------------------------------------------------------------------------|----------------------------------------------------------------------------------------------------|---------------------------------------------------------------------|---------------------------------|
| S KONTAKT                           | 1 Daten eingeben                                                                                                    | 2. Daten prüfen & freigeben                                                                                                    |                                                                     |                                 |
| SPERRHOTLINE                        |                                                                                                    |                                                                                                    |                                                                     |                                 |
| AKTUELLE WARNHINWEISE               | Schlüsselmedium:                                                                                                    | II.                                                                                                    |                                                                     | OLB-                            |
|                                     | Sicherheitsfunktion:                                                                                                    | RDH-10                                                                                                    |                                                                     | SPARSCHAIZ<br>Weil meine        |
|                                     | Schlüssellänge:                                                                                                    | 2048                                                                                                    |                                                                     | Zinsen steigen<br>sollen.       |
|                                     | Bankleitzahl*:<br>2802050<br>Internetadresse HBCI-<br>hbci.olb.de                                                                   | System*:                                                                                                    |                                                                     | ANLAGE<br>SCHON AB<br>1.000 EUR |
|                                     | HBCI Benutzerkennung<br>Kunden-Id:                                                                                                  | f:                                                                                                    |                                                                     |                                 |
|                                     | Name*:                                                                                                    |                                                                                                    |                                                                     |                                 |
|                                     | Abbrechen                                                                                                    | G ZURÜCKSETZEN                                                                                                    | WEITER 🗘                                                            |                                 |
|                                     |                                                                                                    |                                                                                                    |                                                                     | Jetzt online abschließen Ə      |

- Tragen Sie die an Sie übersandte Benutzerkennung aus dem Erstzugangsanschreiben ein.
- Das Feld "Kunden-ID" verbleibt leer.
- Ergänzen Sie Ihren vollständigen Namen.
- Klicken Sie auf "Weiter".

| KONTAKT<br>SPERRHOTLINE<br>ARTUELLE WARN-HINVEISE  | 1. Daten eingeben<br>Sicherheitsmedium<br>Schlüsselmedium: | 2. Daten prüfen & freigeben | 3. Bestätigung |                    |
|----------------------------------------------------|------------------------------------------------------------|-----------------------------|----------------|--------------------|
| KONTAKT     SPERRHOTLINE     AKTUELLE WARNHINWEISE | Sicherheitsmedium<br>Schlüsselmedium:                      |                             |                |                    |
| AKTUELLE WARNHOWEISE                               | Sicherheitsmedium<br>Schlüsselmedium:                      |                             |                |                    |
| AKTUELLE WARNHINWEISE                              | Schlüsselmedium:                                           |                             |                |                    |
|                                                    |                                                            | μ                           |                | OLB-               |
|                                                    | Sicherheitsfunktion:                                       | RDH-10                      |                | SPARSCHATZ         |
|                                                    | Schlüssellänge:                                            | 2048                        |                | Weil meine         |
|                                                    | Bankdaten                                                  |                             |                | Zinsen steigen     |
|                                                    | Bankleitzahl:                                              | 28020050                    |                | sollen.            |
|                                                    | Internetadresse<br>HBC1-System:                            |                             |                | ANLAGE<br>SCHON AB |
|                                                    | Benutzerdaten                                              |                             |                | LOU EUR            |
|                                                    | HBCI Benutzerkennung:                                      | shses                       |                |                    |
|                                                    | Kunden-Id:                                                 |                             |                |                    |
| _                                                  | Name:                                                      | Max Musterkunde             |                |                    |
|                                                    | PIN (Passwort):                                            |                             |                |                    |
|                                                    |                                                            |                             | _              |                    |

- Prüfen Sie die eingegebenen Daten
- Vergeben Sie zum Schutz der Schlüsseldatei ein Passwort:

Mindestens 8 Zeichen

Mindestens eines der Sonderzeichen .<>()+-&?\*;.%:"'=

• Klicken Sie auf "Weiter".

# Kurzanleitung Onlinebanking mit elektronischer Unterschrift (HBCI) Schlüsseldatei / USB-Stick

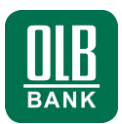

| Old<br>Gidenburgische<br>Landesbank                            | PRIVATKUNDEN I FREIBERUFLER I FIRMENKUNDEN I JUNGE LEUTE I IMMOBILIEN I 🔢                                                                                                    | ogin internetðanking 🕥                                      |
|----------------------------------------------------------------|----------------------------------------------------------------------------------------------------|-------------------------------------------------------------|
|                                                                | Bankschlüssel bestätigen<br>Bitte vergleichen Sie den felgenden Hach-Wert mit den Daten, die sie von uns erhalten<br>haben. Weicht der Hash-Wert ab, nehmen Sie bitte Kontalt mit uns auf. |                                                             |
| KUNDENSERVICE     24/7 SPERR-HOTLINE     AKTUELLE WARNHINWEISE | 83 ID 63 56 IA 87 63 34 68 87 14 14 38 85 68 61<br>47 66 49 65 00 17 48 59 7 36 38 12 33 36 17 EL                                                                                          | OLB-                                                        |
|                                                                | C ZUR STARTSETTE TANKSCHEDSSEL BESTATIGEN                                                                                                    | SPARSCHATZ<br>Weil meine                                    |
|                                                                |                                                                                                    | Zinsen steigen<br>sollen.<br>ANLAGE<br>Schow AB<br>Loop EUR |
|                                                                |                                                                                                    | Jetzt online abschließen 🔿                                  |

- Mit Ihren Zugangsdaten haben wir Ihnen auch den sogenannten Hash-Wert des Bankschlüssels mitgeteilt.
- Vergleichen Sie den Hash-Wert mit den angezeigten Daten.
- Bei Übereinstimmung klicken Sie auf "Bankschlüssel bestätigen".

| Oldenkurgische   P<br>Landesbank | RIVATKUNDEN   FREIBERUFL<br>Vorgang erfolgreich :<br>Bitte senden Sie Bron INI-B<br>Zugang innerhalb weniger T | ER   FIRMENKUNDEN   JUNGE LEUTE  <br>abgeschlossen<br>lief an die OLS. Nach Prüfung durch die I<br>gefreigeschaltet und Sie konnen das C | IMMOBILIEN  <br>Bank wird Ihr<br>DLB-InternetBanking | Login InternetBanking 🥥 |
|----------------------------------|----------------------------------------------------------------------------------------------------|----------------------------------------------------------------------------------------------------|------------------------------------------------------|-------------------------|
| S KUNDENSERVICE                  | vollumfänglich nutzen.                                                                                         |                                                                                                    |                                                      |                         |
| Q 24/7 SPERR-HOTLINE             |                                                                                                    |                                                                                                    | 3. Bestätigung                                       |                         |
| AKTUELLE WARNHINWEISE            | Sicherheitsmedium                                                                                              |                                                                                                    |                                                      | 01 P.                   |
|                                  | Schlüsselmedium:                                                                                               | C:\Dokumente und Einstellungen\b19<br>\28020050.rdh                                                                                      | 0\Desktop                                            | SPARSCHATZ              |
|                                  | Sicherheitsfunktion:                                                                                           | RDH-10                                                                                                    |                                                      | Weil meine              |
|                                  | Schlüssellänge:                                                                                                | 2048                                                                                                    |                                                      | collon                  |
|                                  | Bankdaten                                                                                                    |                                                                                                    |                                                      | Sutten.                 |
|                                  | Bankleitzahl:                                                                                                  | 28020050                                                                                                    |                                                      | SCHON AR                |
|                                  | Internetadresse<br>HBCI-System:                                                                                | hbci.olb.de                                                                                                    |                                                      | 1.000 EUR               |
|                                  | Benutzerdaten                                                                                                  |                                                                                                    |                                                      |                         |
|                                  | HBCI Benutzerkennung:                                                                                          | SHSESCI                                                                                                    |                                                      | -7.8                    |
|                                  | Kunden-Id:                                                                                                    | 7205                                                                                                    |                                                      | BEO                     |
|                                  | Name:                                                                                                    | Max Musterkunde                                                                                                    |                                                      |                         |
|                                  | G ZUR STARTSEITE                                                                                               | INI-BRIEF                                                                                                    | ERSTELLEN 🕹                                          |                         |
|                                  |                                                                                                    | ~                                                                                                    |                                                      |                         |

- Erstellen und drucken Sie nun Ihren INI-Brief.
- Senden Sie den von Ihnen unterschriebenen INI-Brief an:

Oldenburgische Landesbank AG Stau 15/17, 26122 Oldenburg

oder geben Sie den INI-Brief in Ihrer kontoführenden OLB-Filiale ab.

 Nach Pr
üfung durch die Bank wird Ihr Zugang freigeschaltet und Sie k
önnen das Onlinebanking nutzen.